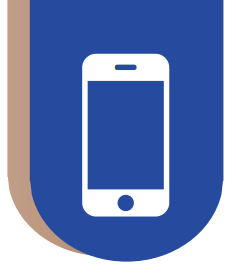

## 学员操作手册 (APP端)

## STUDENT OPERATION MANUAL (APP)

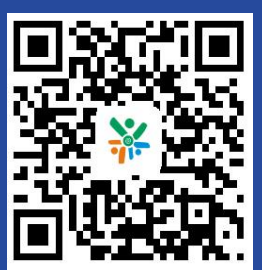

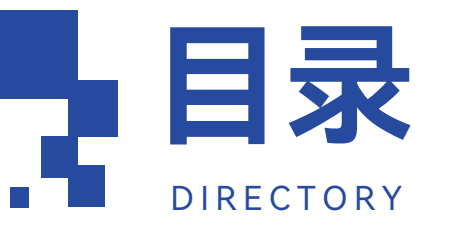

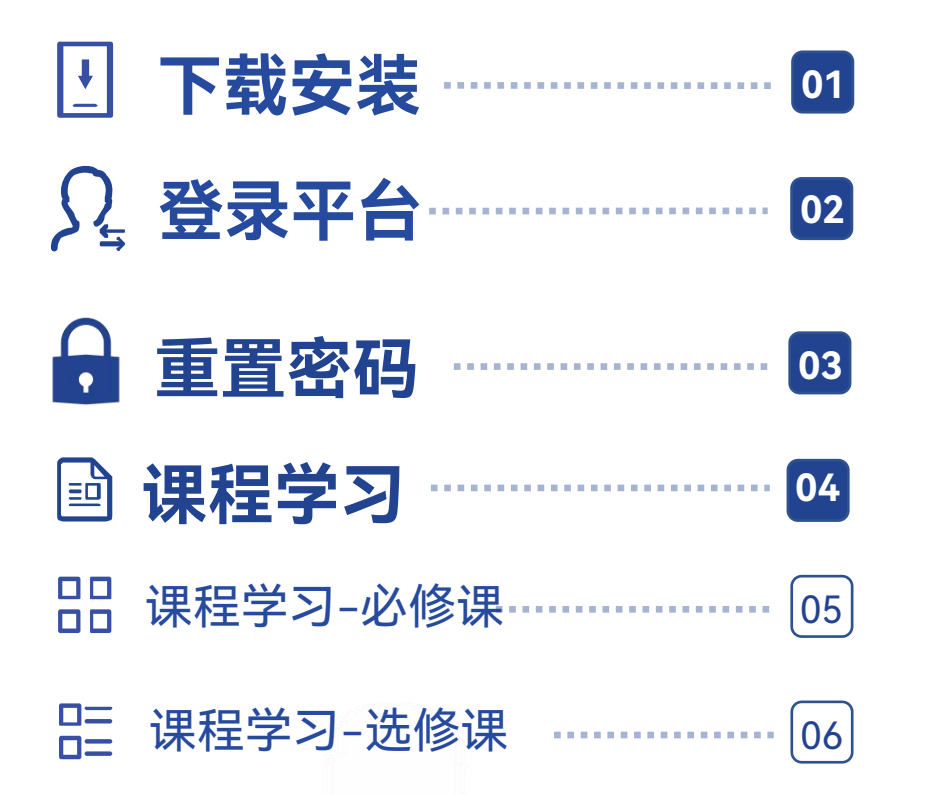

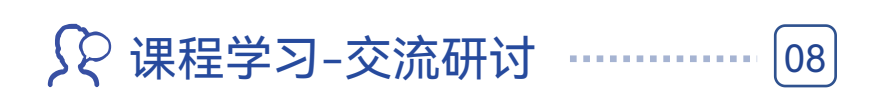

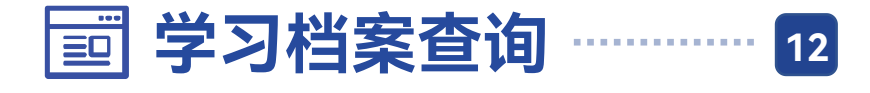

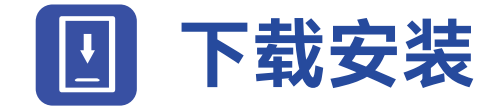

## ① 扫描二维码,在手机中下载"学习公社云APP"

## ② 下载安装完成后,需要完成相应的注册和登录

01

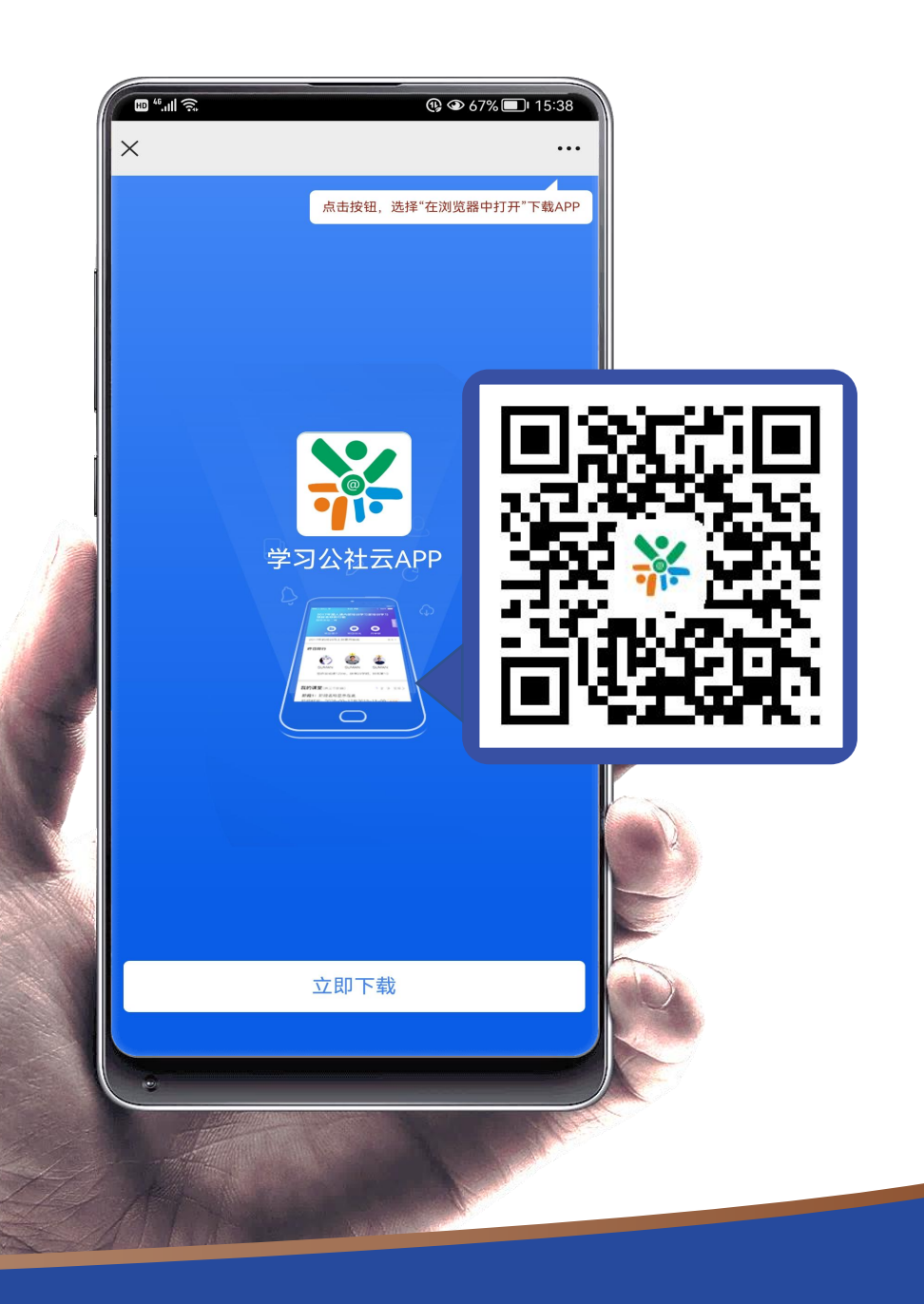

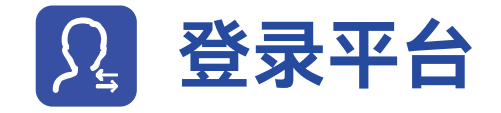

手机登录

**9**00

2.6

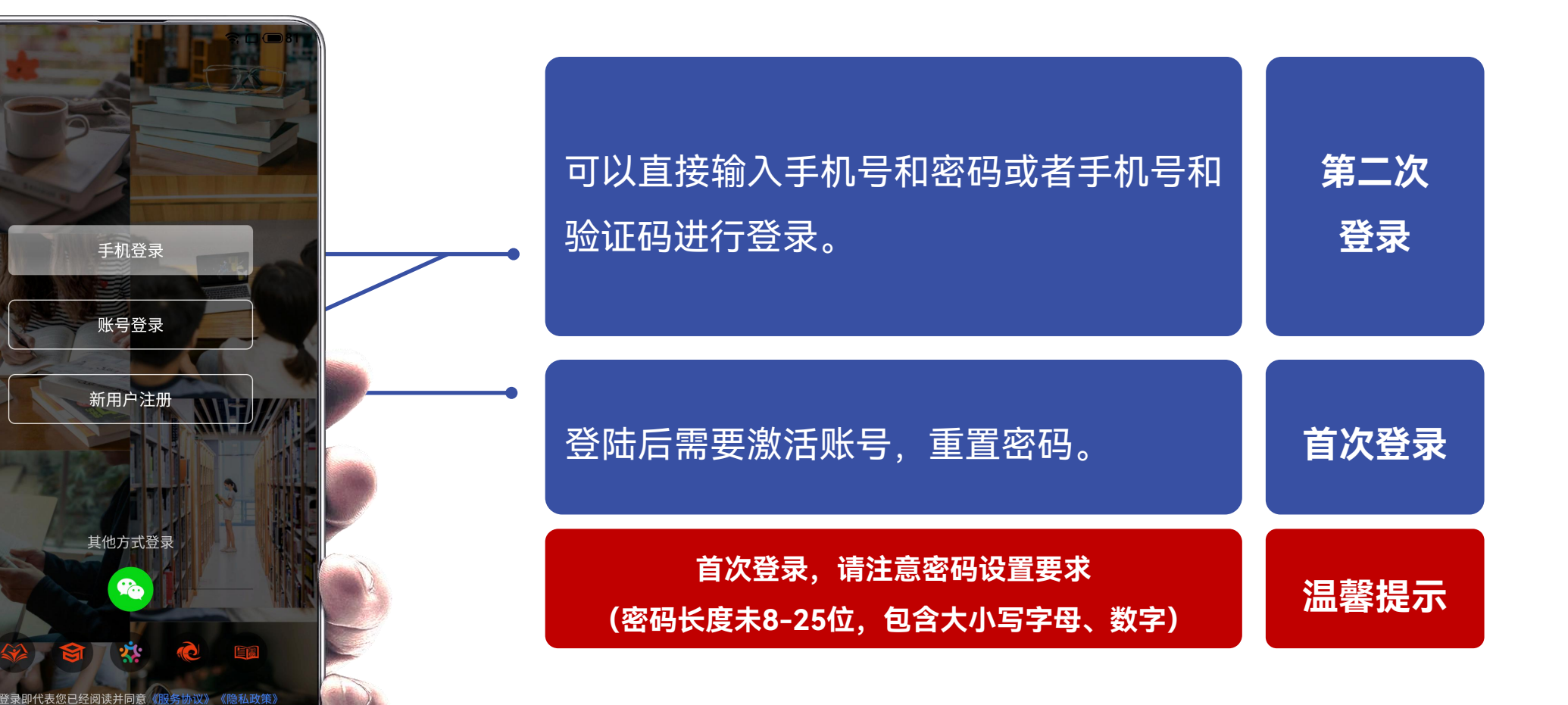

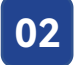

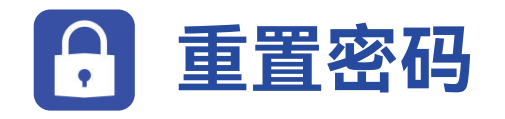

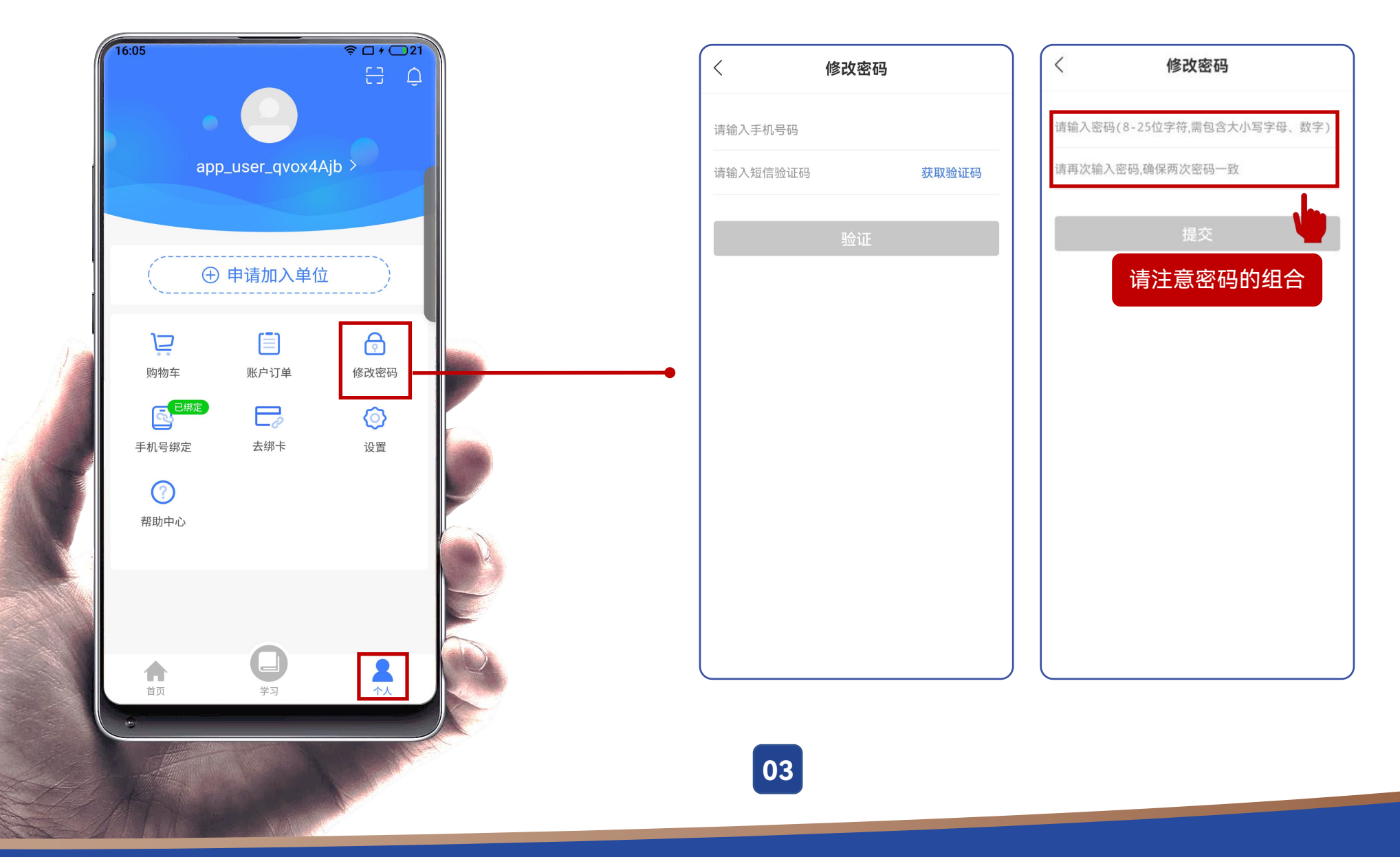

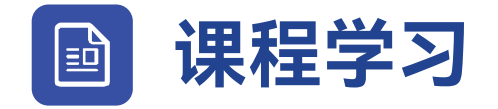

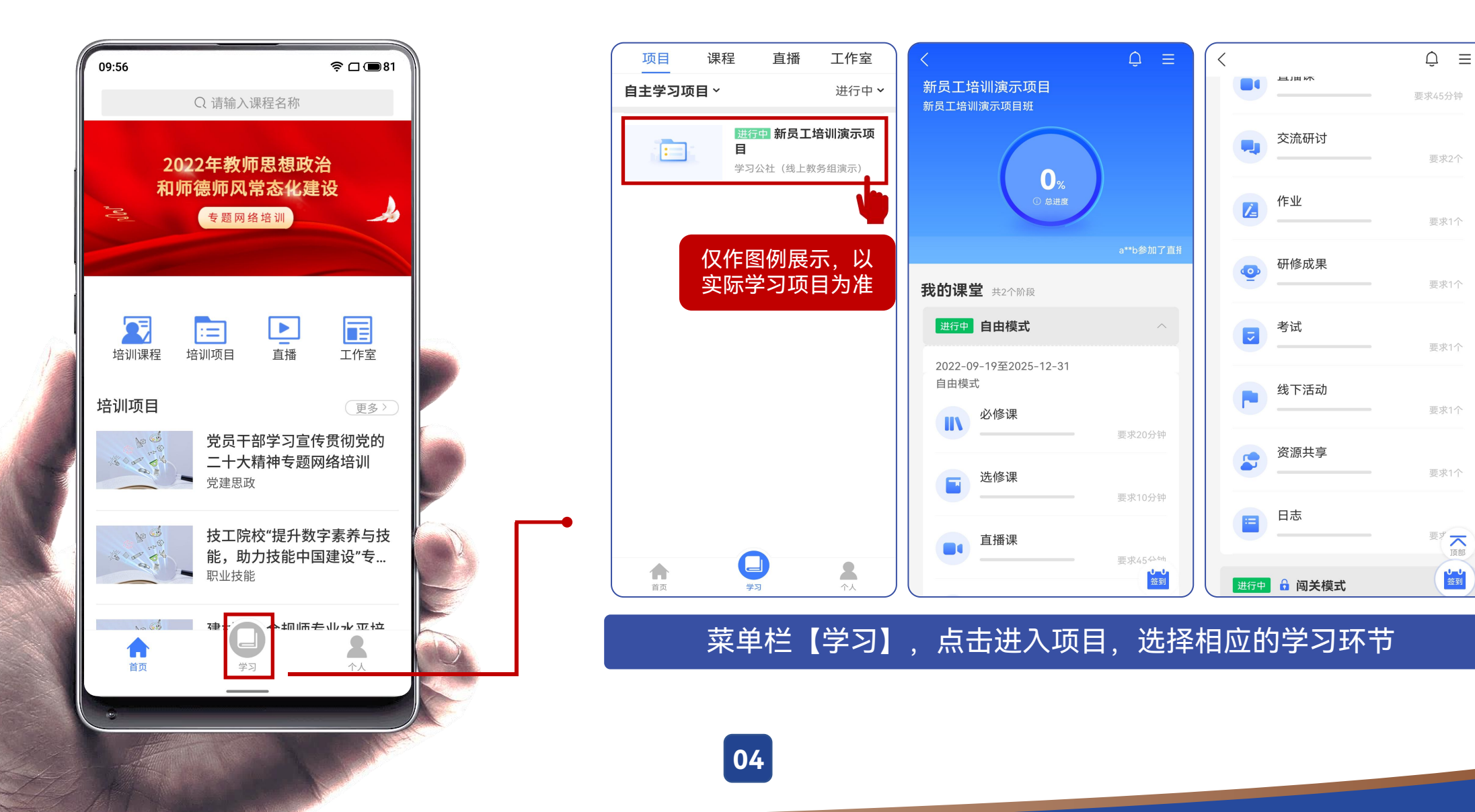

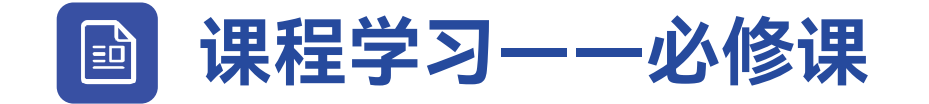

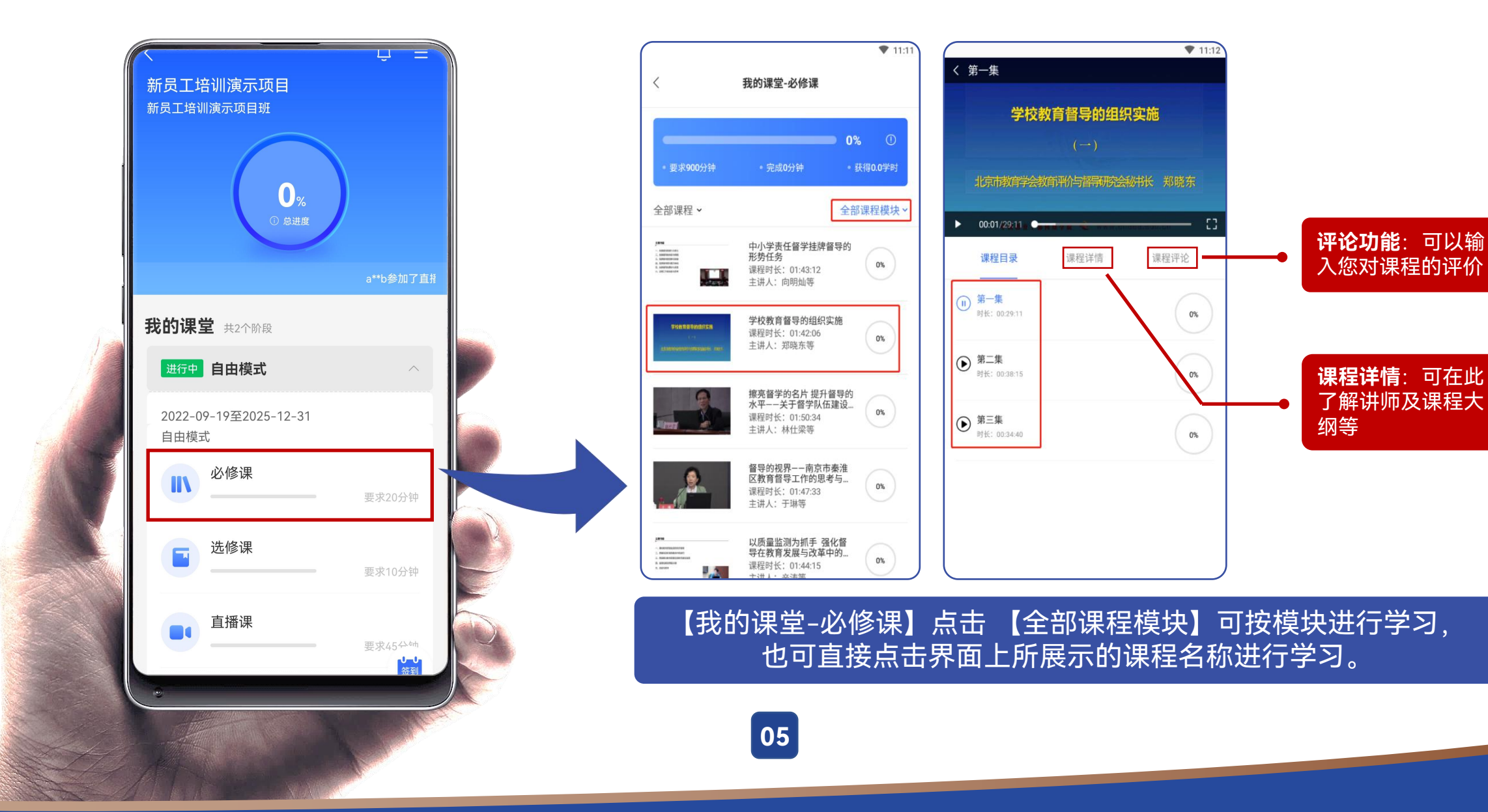

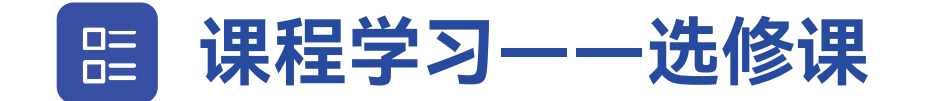

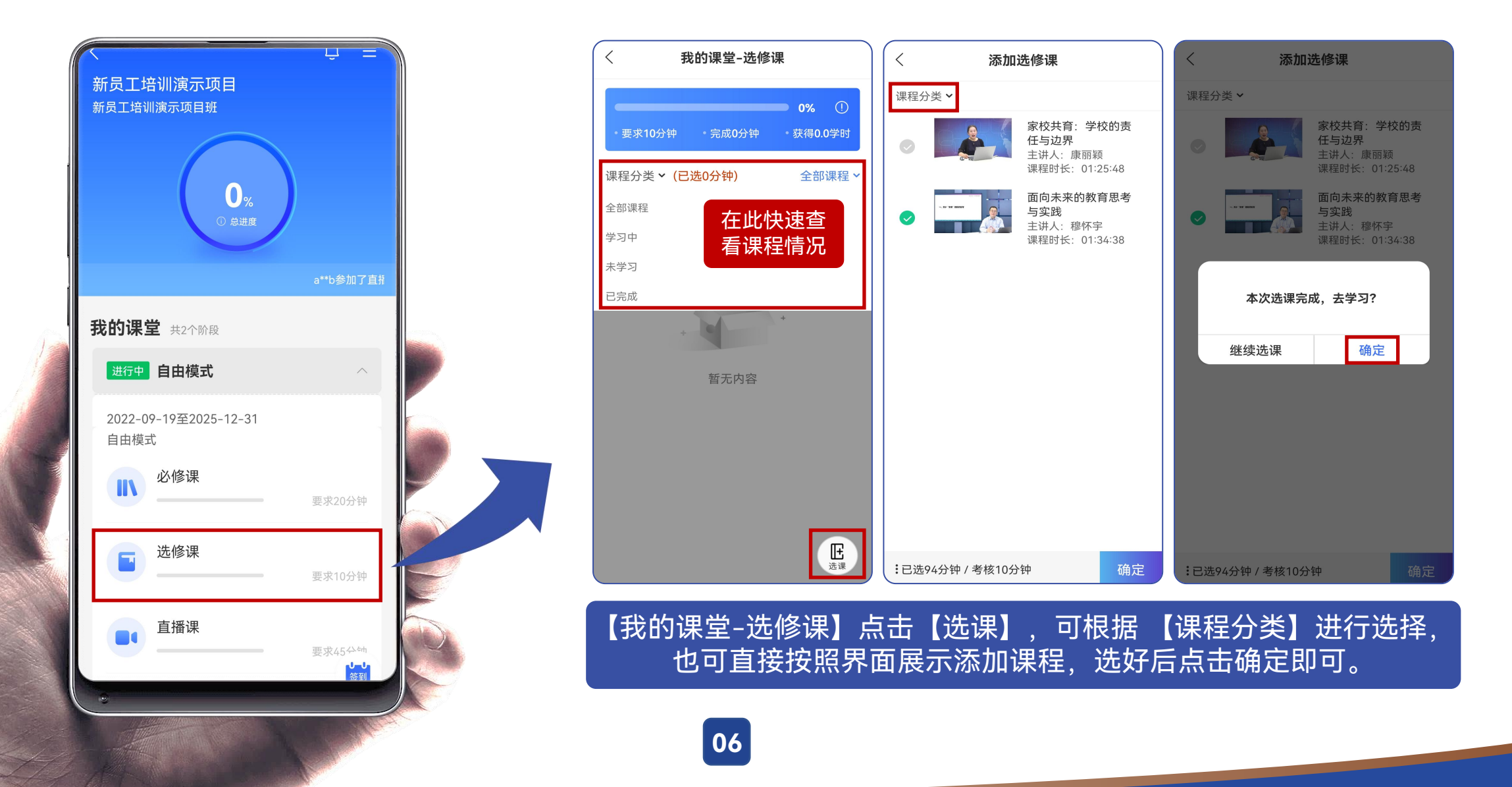

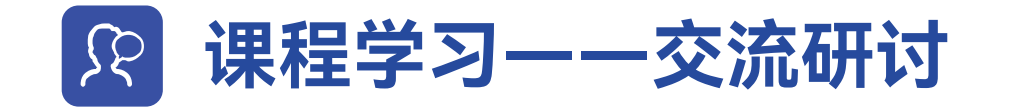

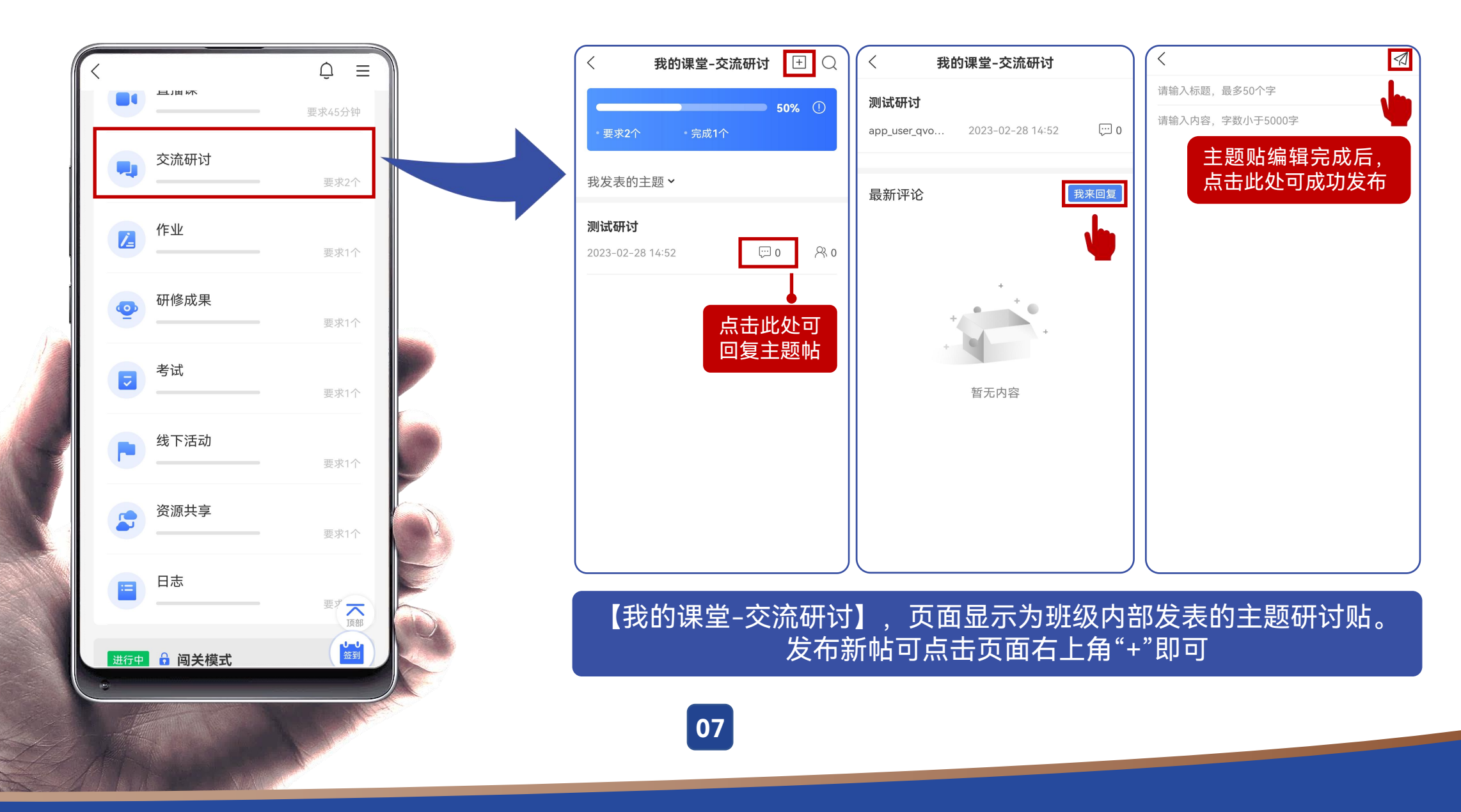

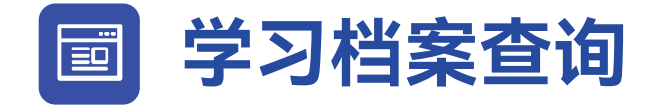

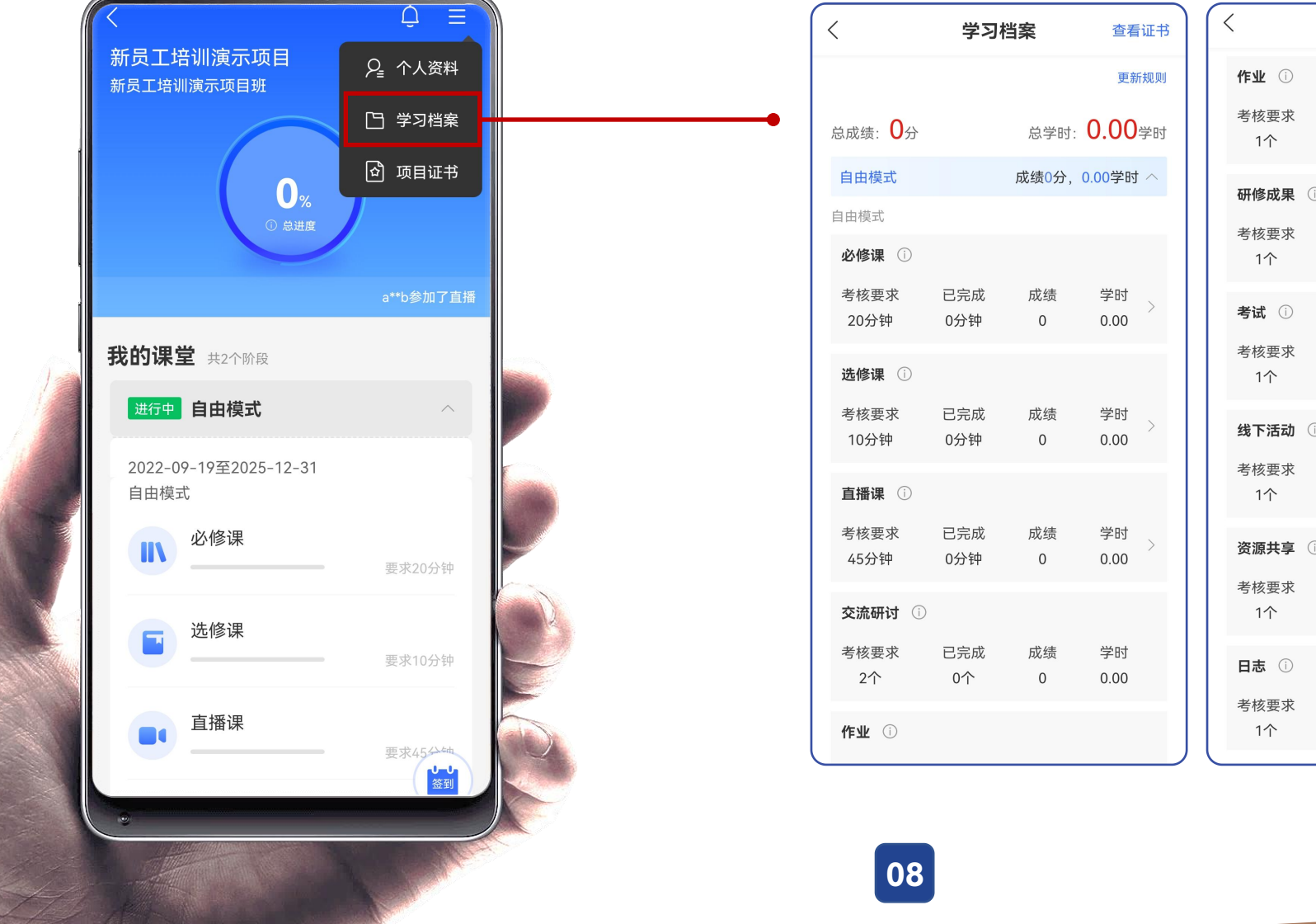

| <          | 学习档案      |         | 查看证书       |   |
|------------|-----------|---------|------------|---|
| 作业①        |           |         |            |   |
| 考核要求<br>1个 | 已完成<br>0个 | 成绩<br>0 | 学时<br>0.00 | > |
| 研修成果(      | )         |         |            |   |
| 考核要求<br>1个 | 已完成<br>0个 | 成绩<br>0 | 学时<br>0.00 | > |
| 考试 🛈       |           |         |            |   |
| 考核要求<br>1个 | 已完成<br>0个 | 成绩<br>0 | 学时<br>0.00 | > |
| 线下活动       | )         |         |            |   |
| 考核要求<br>1个 | 已完成<br>0个 | 成绩<br>0 | 学时<br>0.00 |   |
| 资源共享(      | )         |         |            |   |
| 考核要求<br>1个 | 已完成<br>0个 | 成绩<br>0 | 学时<br>0.00 |   |
| 日志 ①       |           |         |            |   |
| 考核要求<br>1个 | 已完成<br>0个 | 成绩<br>0 | 学时<br>0.00 |   |
|            |           |         |            |   |

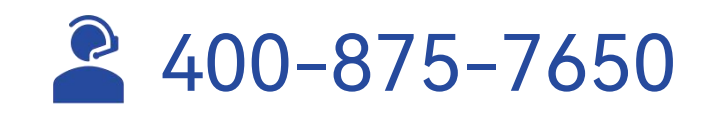

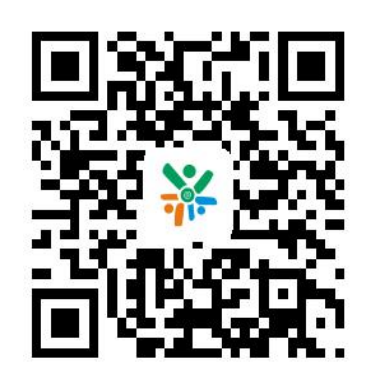